### **Colegio Parroquial San Buenaventura**

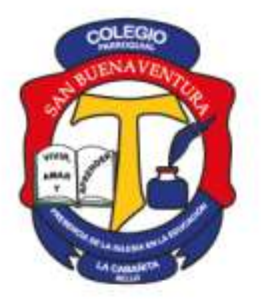

Vivir, Amar y Aprender.

Resolución 1095 del 29 de julio de 2011, modificada por Resolución Municipal 9042 del 10 de noviembre de 2022 para Jornada Única.

NIT. 900315447-6

| Tipo de comunicación:                             | Para:             |
|---------------------------------------------------|-------------------|
| Configuración de Correo Electrónico Institucional | Padres de Familia |

Cordial Saludo de paz y bien y nuestra oración constante por nuestra gran familia Bonaventuriana.

Les compartimos unas instrucciones básicas para la configuración del correo institucional, asignado a cada estudiante.

# Este correo esta a nombre del estudiante, pero es el padre de familia como primer responsable el que debe tener y manter el acceso a esta cuenta, pues todo la información que el colegio emite se hace por 3 canales autorizados, SAC, Correo y pagina WEB.

Es muy importante tener en cuenta que este correo es solo de uso institucional, no debe ser usado para asuntos personales, ni asociado a cuentas de video juegos, paginas de entretenimiento o redes sociales personales.

El correo que se genero esta anexo a este documento y la contraseña es generica, después de configurarlo debe ingresar una nueva clave.

Inresan a https://www.office.com/

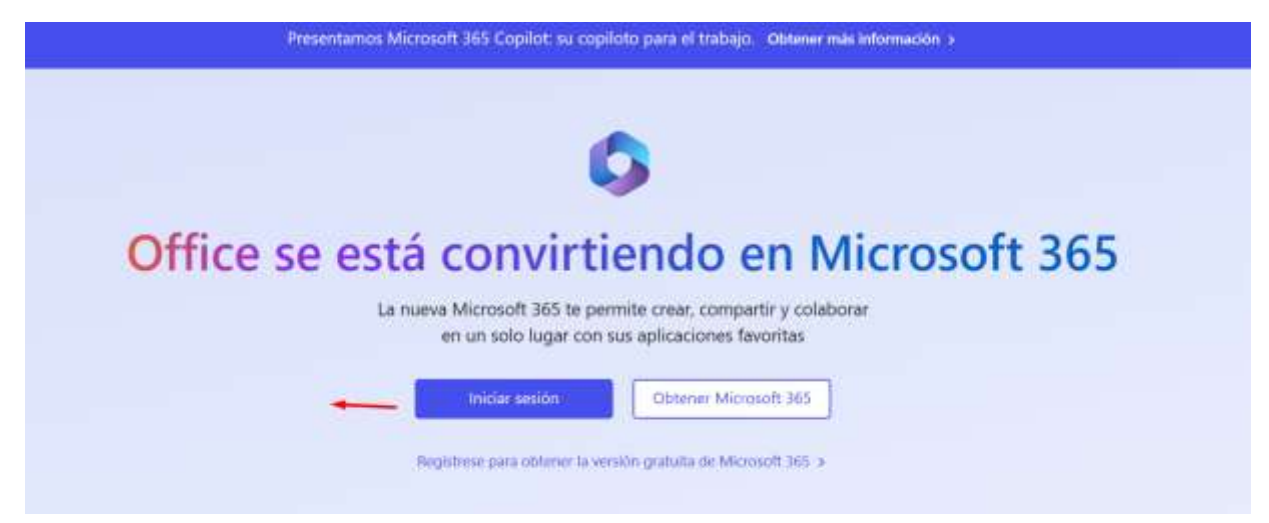

Escribe la dirección entregada y despues la contraseña.

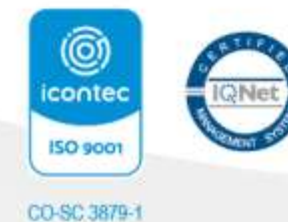

Línea de atención al cliente: (604) 444.81 79 Dirección: Carrera 51A Nº 23 - 83 La Cabañita – Bello. Correo electrónico: colsanbu@colsanbu.edu.co Sitio Web: www.parroquialsanbuenaventura.edu.co

# Colegio Parroquial San Buenaventura Vivir, Amar y Aprender.

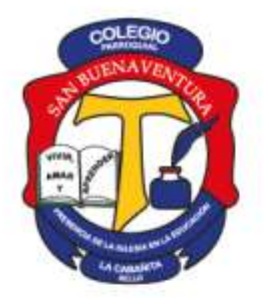

Resolución 1095 del 29 de julio de 2011, modificada por Resolución Municipal 9042 del 10 de noviembre de 2022 para Jornada Única.

NIT. 900315447-6

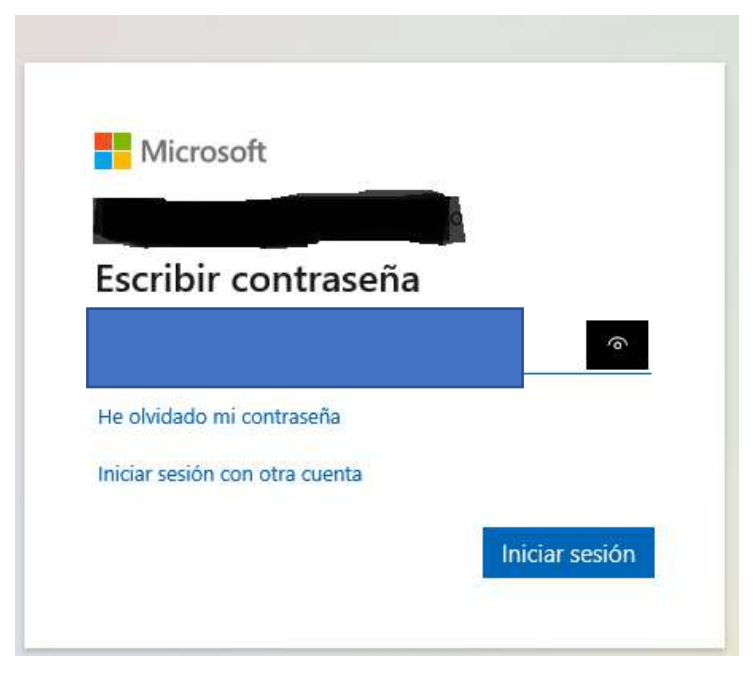

Cuando ingresa el sistema le pide cambiar la contraseña por una nueva que debe contener letras y números, una de las letras debe ser mayúscula se deja a modo de ejemplo en la imagen

| Actualizar o                                                    | ontraseña                                                      |
|-----------------------------------------------------------------|----------------------------------------------------------------|
| Necesita actualizar<br>la primera vez que<br>contraseña expiró. | 'la contraseña porque se trata de<br>inicia sesión o porque la |
| Contraseña nueva                                                | Unamayusculay12567                                             |
|                                                                 | - Unomoverculov1256                                            |

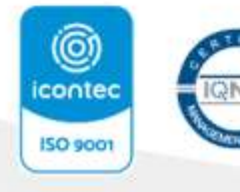

CO-SC 3879-1

Línea de atención al cliente: (604) 444 81 79 Dirección: Carrera 51A Nº 23 - 83 La Cabañita - Bello. Correo electrónico: colsanbu@colsanbu.edu.co Sitio Web: www.parroquialsanbuenaventura.edu.co

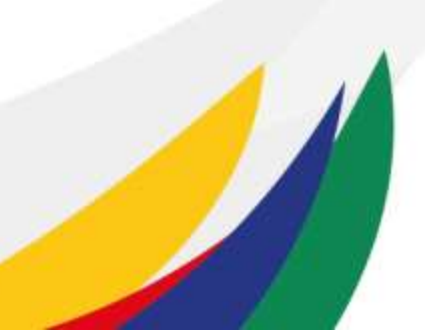

#### Colegio Parroquial San Buenaventura Vivir, Amar y Aprender.

COLEGO MARCANE MARCANE

Resolución 1095 del 29 de julio de 2011, modificada por Resolución Municipal

9042 del 10 de noviembre de 2022 para Jornada Única.

NIT. 900315447-6

#### Le saldrá este mensaje

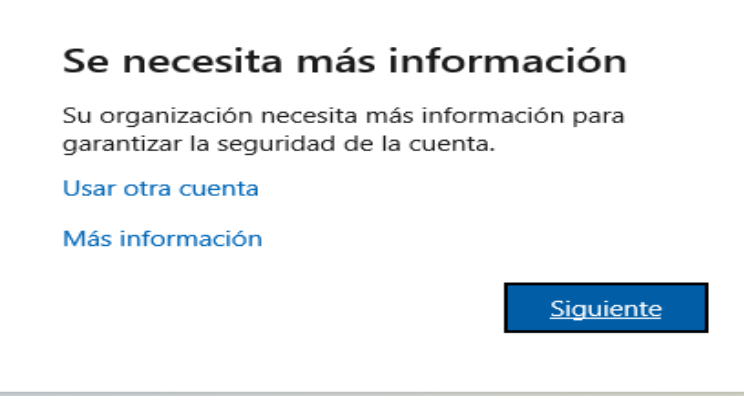

Debe dar clic en siguiente, esto con el fin de permitir que cuando se requiera recuperar la contraseña lo pueda hacer enviando notificación a este correo alterno

Lo lleva a la siguiente página, allí debe digitar un correo electrónico al que tenga acceso para poder escribir el código que le será enviado y que asegura que ese es el correo alterno para recobrar la contraseña en algún momento. Es recomendable el correo personal del padre de familia, para que nunca pierda el acceso al correo.

| Garantizar la s                      | eguridad de la cuenta |
|--------------------------------------|-----------------------|
| Correo electrónico                   |                       |
| ¡Oué correo electrónico quiere usar? |                       |
| Escriba el correo electrónico        |                       |
|                                      |                       |

Da clic en la opción configurarlo ahora escriba el correo donde tiene acceso y dele clic en Enviarme un mensaje de correo electrónico. Verifique ese correo y escriba el código enviado, de clic en comprobar y después en la siguiente ventana, finalizar.

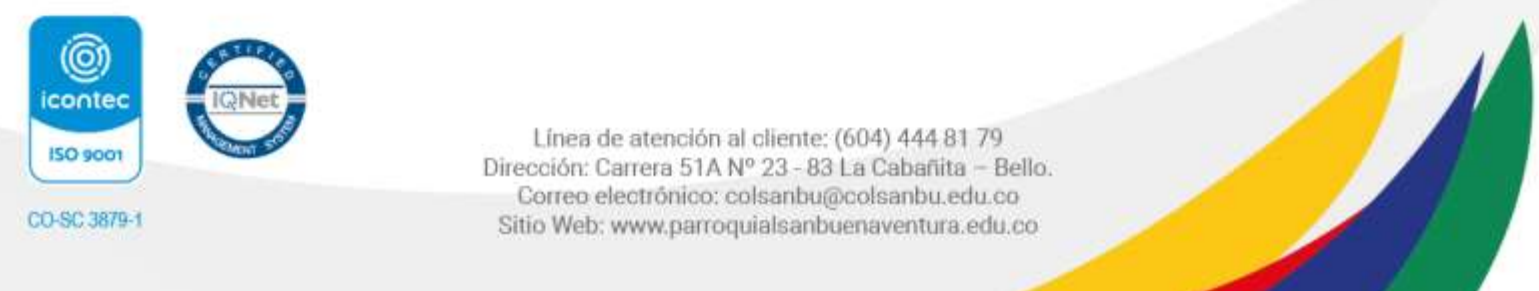

#### Colegio Parroquial San Buenaventura Vivir, Amar y Aprender.

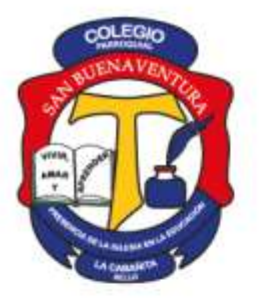

Resolución 1095 del 29 de julio de 2011, modificada por Resolución Municipal

9042 del 10 de noviembre de 2022 para Jornada Única.

NIT. 900315447-6

## no pierda el acceso a su cuenta

Compruebe su dirección de correo electrónico de autenticación a continuación. No use su dirección de correo electrónico de trabajo o escuela principal.

| Correo electrónico de | autenticación                      |        |                           |                   |
|-----------------------|------------------------------------|--------|---------------------------|-------------------|
|                       |                                    |        |                           |                   |
| Enviarme un r         | mensaje de correo electrónico      |        |                           |                   |
| Encontrará un mensaje | e de correo electrónico con un cóc | digo d | le verificación en su bar | ndeja de entrada. |
|                       | ×                                  | :      | Comprobar                 | reintentar        |
|                       |                                    |        |                           |                   |
| Atrás                 |                                    |        |                           |                   |

Le va a permitir ingresar a OUTLOOK: el correo electrónico institucional

Equipo Estratégico Colegio Parroquial San Buenaventura

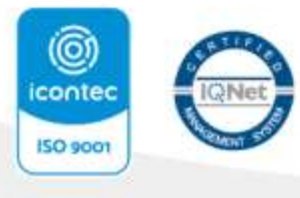

CO-SC 3879-1

Línea de atención al cliente: (604) 444.81.79 Dirección: Carrera 51A Nº 23 - 83 La Cabañita – Bello. Correo electrónico: colsanbu@colsanbu.edu.co Sitio Web: www.parroquialsanbuenaventura.edu.co